## ■ DB(데이터베이스) 경로설정 및 재설정

프로그램을 설치 후 최초로 실행하는 경우 데이터베이스 경로를 설정해야 합니다. 또는, 사용중에 프로그램을 실행하면 로그인창이 안 뜨거나, DB연결에 실패했다는 메시지 등 DB관련 에러가 발생하면 경로를 재설정해야 합니다.

## 1. DB경로 설정방법

최초 운영PC에 프로그램을 설치하고, 프로그램을 실행하면 아래와 같은 경로 설정 창이 뜹니다.

| ■ 근태관리 기본설정                                                           |                        | ×                                                              |
|-----------------------------------------------------------------------|------------------------|----------------------------------------------------------------|
| • Access(MDB)                                                         | 데이터베이스 타입을             | 선택합니다.                                                         |
| Database 설정   기본설정  <br>Ms Access Database<br>데이터경로                   | 찾아!                    | 코기                                                             |
| 연결문자열                                                                 |                        |                                                                |
| ※ Database 기본경로는 C:#>MERIT#DB#SAKT.MD<br>※ Database 경로만 선택하시고 연결테스트 하 | B 입니다.<br>세요!<br>연결테스트 | 기본적인 DB 경로설성:<br>내컴퓨터 -> C드라이브 -><br>'MK' 또는 'MERIT' 폴더 -> 'DB |
|                                                                       |                        | ' 플더 -> 'SAKL'을 시성 -><br>'연결테스트'<br>(정상 연결메시지 확인하면 완료)         |

## 2. DB경로 재설정방법

프로그램을 실행하면 로그인창이 안 뜨거나, DB연결에 실패했다는 메시지가 발생하면 DB관련 에러가 발생하면 경로를 재설정해야 합니다.

① 시작 -> 실행 -> 'regedit'입력 -> '확인' (또는 'WINDOWS' 버튼 + 'R' 버튼 누르면 실행창 열림)

| 실행              | ? 🔀                                  |
|-----------------|--------------------------------------|
| -               | 프로그램, 폴더, 문서, 또는 인터넷 리소스 이름을 입력하십시오. |
| 열기( <u>0</u> ): | regedit 💌                            |
|                 |                                      |
|                 | 확인 취소 찾마보기( <u>B</u> )               |
|                 | 1                                    |

③ 'DB경로 설정방법'으로 연결하시면, 이전의 DB와 연결되어 데이터확인 및 출력이 가능합니다.

② 위 작업 후 다시 실행하면 DB(데이터베이스) 경로 설정창이 뜹니다.

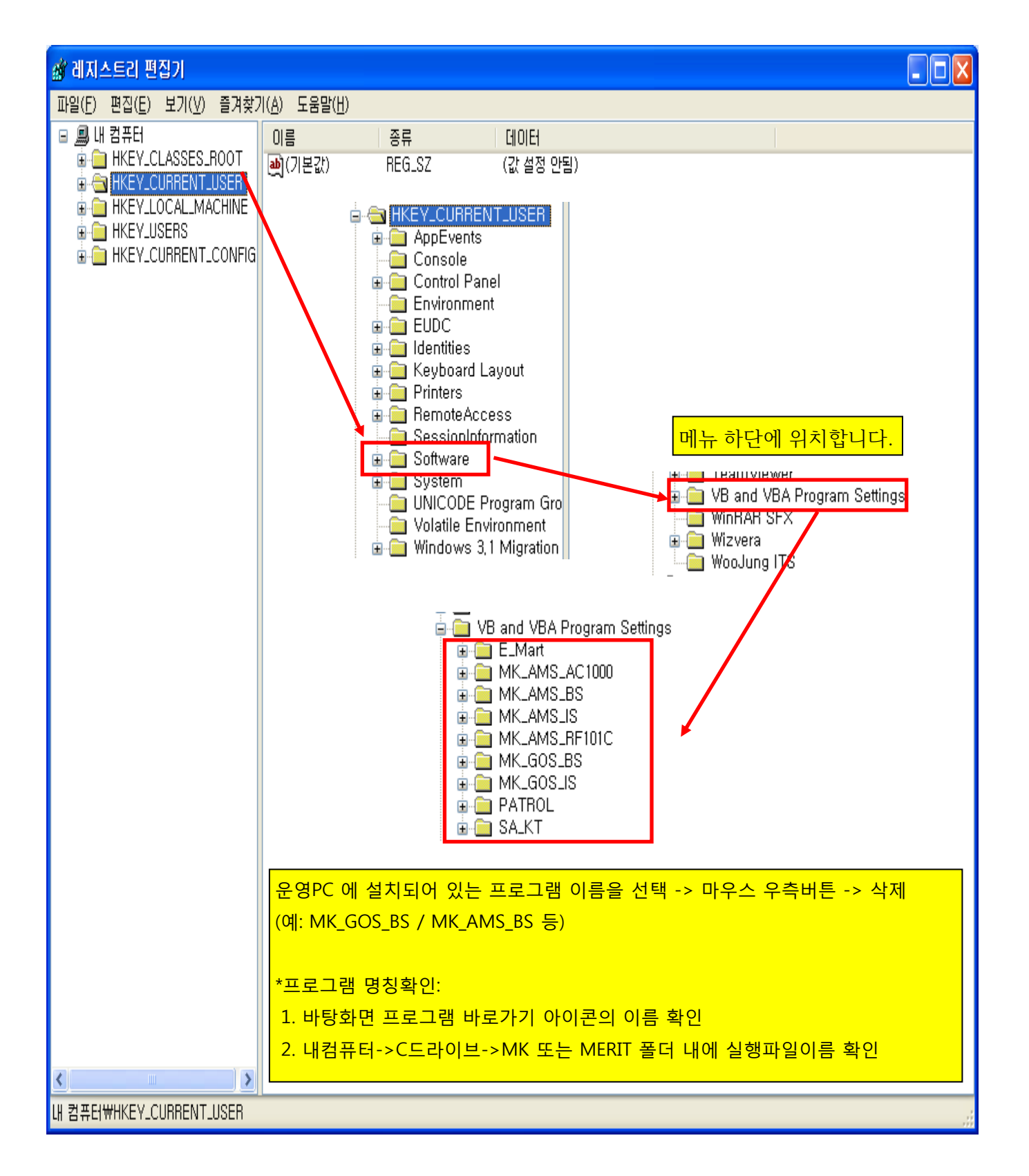